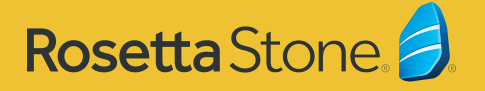

# 登录 Rosetta Stone<sup>®</sup> Foundations

## 如何登陆(台式电脑和笔记本电脑)

- 打开
- 输入您的用户名和密码
- · 点击"登录"
- ・ 点击 "启动 Rosetta Stone Foundations" 开始您的课程

### 如何登陆 (移动设备

- ・ 在您的移动设备上安装
  Learn Languages: Rosetta Stone
  应用程序

- 打开应用程序
- 点击 "登录"
- ・点击 "**工作或学校**"

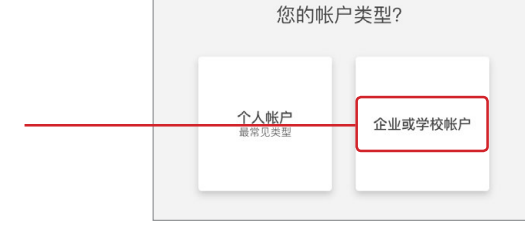

・ 输入您的用户名和密码
 ・ 输入您的命名空间
 ● 命名空间
 ● 命名空间
 ● 命名空间
 ● 常示

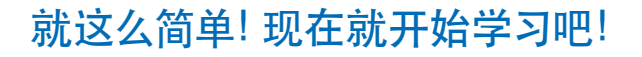

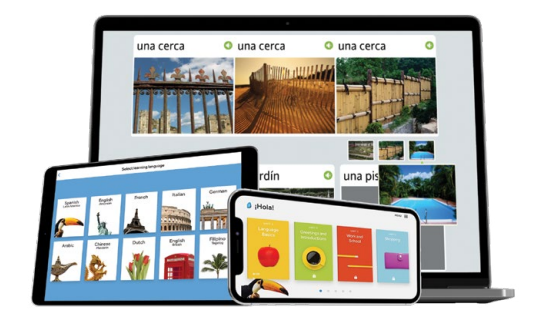

### 问题?

如有任何跟登陆您的学习账号相关的问题,请联系:

#### 联系 Rosetta Stone 寻求帮助 请拨打:

(877) 223-9848 技术支持 - 选 2 课程使用- 选 3

技术支持 instsupport@rosettastone.com

课程使用 engagement@rosettastone.com

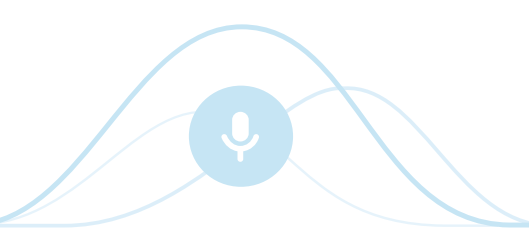